## How to Locate and View Quiz Results and Statistics

In this section, the instructor will learn how to locate and view quiz results and statistics for specific questions on said quizzes. At this point, you need to have a course set up, created a quiz and have had students take your quiz. If you have questions on these prerequisites, please visit the previous instruction pages.

1. Navigate to the Course Overview page.

2. Locate the quiz you want to look at stats for. Click on the **Quiz Statistic** button. To find this button, locate the square, blue icon with a white bar chart.

| YU Team-Based Lear                                        | ning                                                                                                    |                        |                          |                             | Joe 🙆 Sign         |  |
|-----------------------------------------------------------|----------------------------------------------------------------------------------------------------|------------------------|--------------------------|-----------------------------|--------------------|--|
| My Courses Shared                                         | Courses                                                                                                    |                        |                          |                             |                    |  |
| DM 101 section Purple -<br>Winter 2022<br>Course Overview | DeleteMe Team Purple<br>DM 101 section Purple - Winter 2022<br>You can use the same quiz for multiple sections. Students from any section can use the same link to access the same |                        |                          |                             |                    |  |
| PERMISSIONS View                                          | Quizzes                                                                                                    |                        |                          |                             | ◆ New Quiz         |  |
| SECTIONS O New Section                                    | Search by Name                                                                                                    |                        |                          |                             |                    |  |
| Section 1 View Edit                                       | Quiz Name                                                                                                    | Open for<br>Section(s) | Closed for<br>Section(s) | Student Instant Access Link |                    |  |
|                                                           | Quizzy Quiz                                                                                                    | Sec 1 (Team)           | No closed sections       | 3qbfnhzmp5                  | Edit JI Open/Close |  |
|                                                           |                                                                                                    | No open sections       | Sec 1                    | 🔉 zisar6egmx                | Edit 🔒             |  |

BRIGHAM YOUNG UNIVERSITY

3. Click on **Team Quizzes** to view all responses taken by a team. Click on **Individual Quizzes** to view all quiz results taken by an individual. After clicking one of the above options, a drop down menu will appear showing statistics for specific questions from the quiz of interest.

| BYU Team-Based Lear            | ing                                                           | Joe 🙆 Sign out                       |  |  |  |  |
|--------------------------------|---------------------------------------------------------------|--------------------------------------|--|--|--|--|
| My Courses Shared              | Courses                                                       |                                      |  |  |  |  |
| DM 101 section Purple -        | Quiz: Quizzy Quiz - Overall Statistics                        |                                      |  |  |  |  |
| Winter 2022<br>Course Overview | Overall Scores Team Quizzes Expor<br>Export Individual Scores | ort Team Scores Individual Quizzes   |  |  |  |  |
| PERMISSIONS View               | Section All Sections                                          | s v                                  |  |  |  |  |
| Section 1 View Edit            | TE                                                            | EAMS THAT TOOK THE QUIZ              |  |  |  |  |
|                                | Team Participating Me                                         | lembers Team Score<br>No items found |  |  |  |  |
|                                | STUDENTS WHO DID NOT TAKE THE QUIZ                            |                                      |  |  |  |  |
|                                | No items found                                                |                                      |  |  |  |  |

BRIGHAM YOUNG UNIVERSITY PROVO, UT 84602, USA | 801-422-4636 | 2019 © ALL RIGHTS RESERVED

## 4. Select the question you are interested in viewing.

| YU Team-Based Learning         |                                                                                                    |                                                                                                    |                                                                                                    |  |  |  |
|--------------------------------|----------------------------------------------------------------------------------------------------|----------------------------------------------------------------------------------------------------|----------------------------------------------------------------------------------------------------|--|--|--|
| My Courses Shared              | Courses                                                                                                    |                                                                                                    |                                                                                                    |  |  |  |
| 101 section Purple -           |                                                                                                    |                                                                                                    |                                                                                                    |  |  |  |
| Winter 2022<br>Course Overview | Overall Scores Tea                                                                                                    | res                                                                                                    |                                                                                                    |  |  |  |
| View View                      | Secti                                                                                                    | ion All Sections                                                                                                    | ~                                                                                                    |  |  |  |
| on 1 View Edit                 | QUESTION #1                                                                                                    | PERCENT CORRECT: 100.00                                                                                                    | ~                                                                                                    |  |  |  |
|                                | QUESTION #2                                                                                                    | PERCENT CORRECT: 100.00                                                                                                    |                                                                                                    |  |  |  |
|                                | QUESTION #3                                                                                                    | PERCENT CORRECT: 50.00                                                                                                    | ~                                                                                                    |  |  |  |
|                                | Team-Based Learn   My Courses Shared   101 section Purple -   Winter 2022   Course Overview   MISSIONS View   IONS New Section   n 1 View | Team-Based Learning   My Courses Shared Courses   101 section Purple -<br>Winter 2022<br>Course Overview Overall Scores Team   MISSIONS View Export Individual Scores Team   MISSIONS View Sect QUESTION #1   QUESTION #2 QUESTION #3 QUESTION #3 | Team-Based Learning   My Courses Shared Courses   101 section Purple-<br>Winter 2022<br>Course Overview Quiz: Quizzy Quiz - Overall Statistics   MISSIONS View   INDS Image: Rew Section   n1 View   Export Individual Scores All Sections   QUESTION #1 PERCENT CORRECT: 100.00   QUESTION #2 PERCENT CORRECT: 100.00   QUESTION #3 PERCENT CORRECT: 50.00 |  |  |  |

## BRIGHAM YOUNG UNIVERSITY PROVO, UT 84602, USA | 801-422-4636 | 2019 © ALL RIGHTS RESERVED

5. Here you will see a chart showing the statistics of the quiz question of interest.

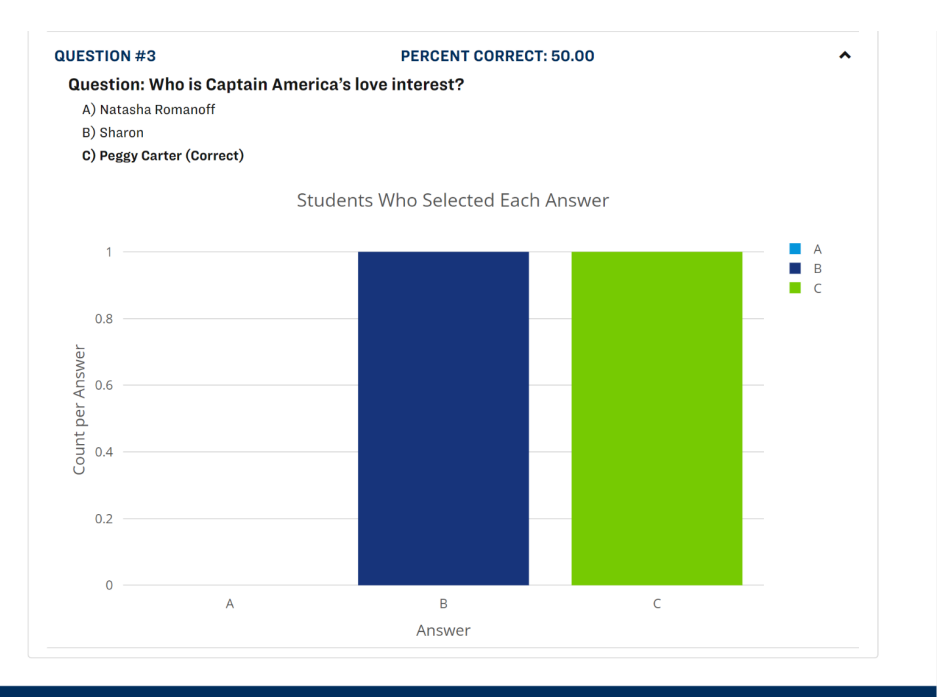

02/10/2022 Trav Feller Justin Lee Kyler Braathen Derek McClune Julie Edlefsen